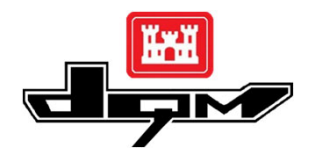

## QUICK GUIDE: DQM VIEWER – VIEWING PROJECT DATA

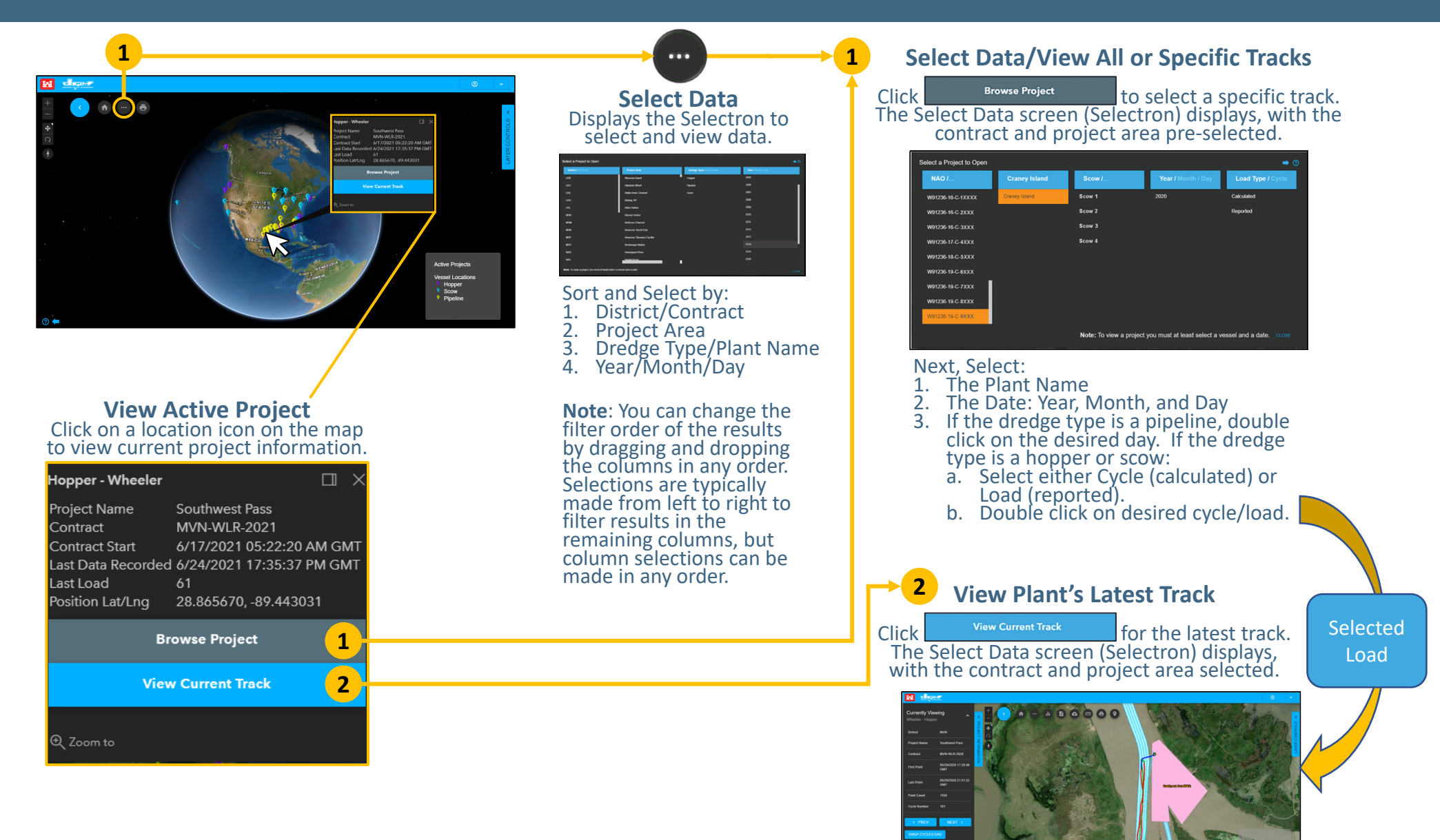